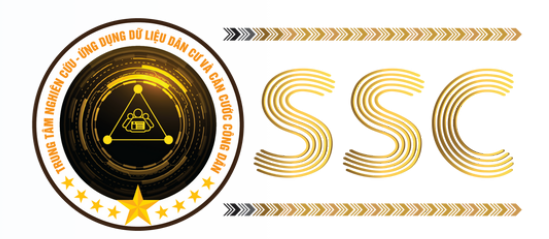

#### CÔNG TY CP VĂN HÓA NGÔI NHÀ XANH

# HƯỚNG DẦN THANH TOÁN HỌC PHÍ SSC Hệ THỐNG QUẢN LÝ NGUỒN THU RAR - SSC

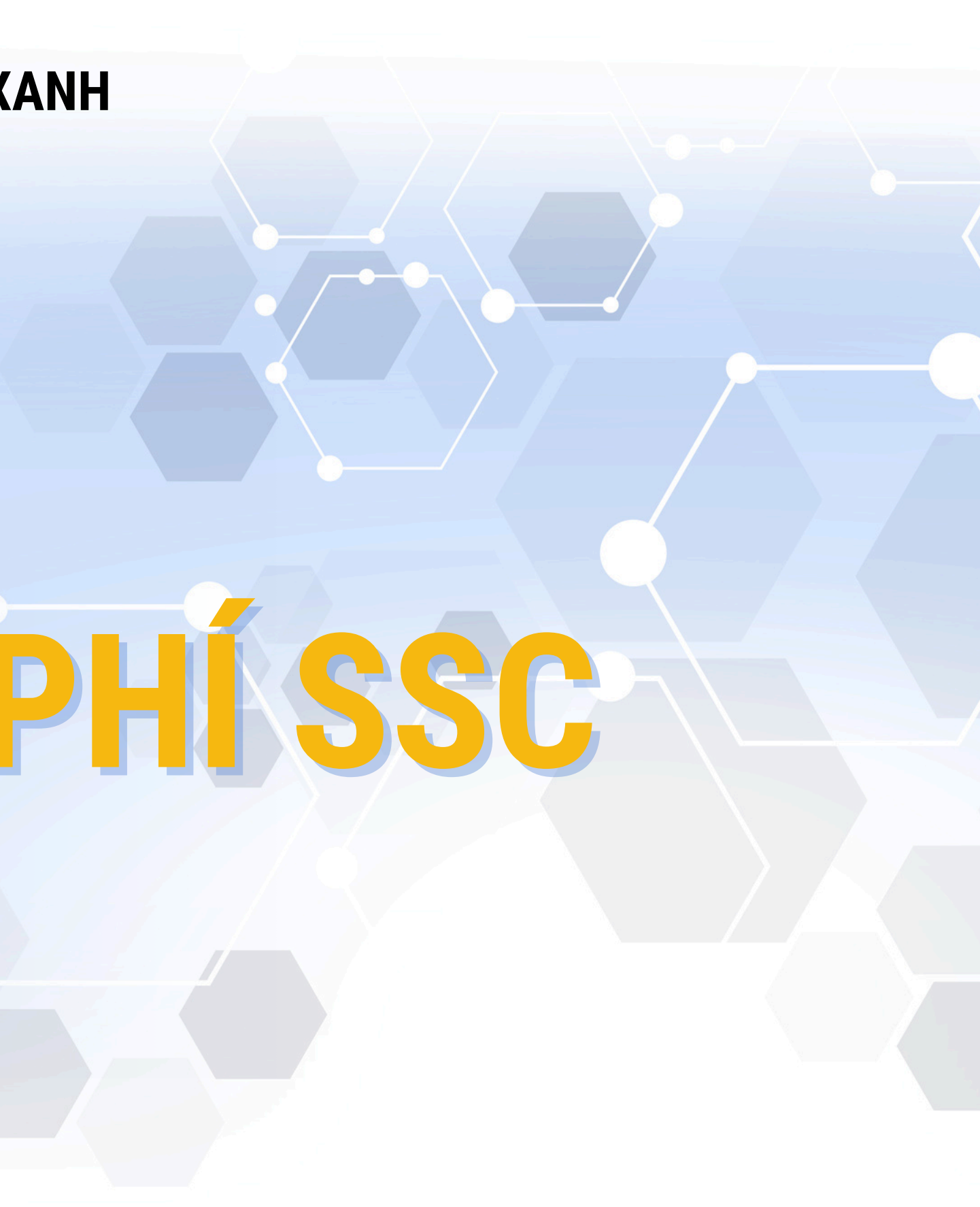

### **THƯ NGÓ**

Kính chào Quý Thầy/Cô và Quý Phụ huynh,

Lời đầu tiên, đại diện CTY CP Văn hoá Ngôi Nhà Xanh (SSC) xin phép gửi đến Quý Thầy/Cô và Quý Phụ huynh lời chúc sức khoẻ và thành công.

Căn cứ Thông tư 39/2014/TT-NHNN ngày 11 tháng 12 năm 2014 về Hướng dẫn về dịch vụ Trung gian thanh toán. Quy định tại Điều 11- Trách nhiệm của tổ chức cung ứng dịch vụ cung ứng hạ tầng thanh toán điện tử.

Để tạo điều kiện thuận lợi cho quá trình ứng dụng chuyển đổi, SSC xin phép gửi đến Quý Thầy/Cô và Quý Phụ huynh về các tính năng cũng như chức năng, cách thức vận hành của Phần mềm quản lý nguồn thu RAR - SSC và phương thức thanh toán học phí không tiền mặt qua các trung gian thanh toán đã liên kết với hệ thống.

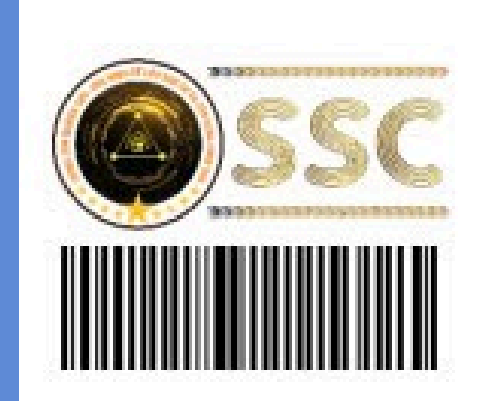

| sт | Tên phí                                                    | Tháng               | Số tiền   | Miễn giảm/<br>Khấu trừ | Thành tiền |
|----|------------------------------------------------------------|---------------------|-----------|------------------------|------------|
| 1  | Tiền tổ chức nuôi dạy trẻ<br>mầm non trong hè (24<br>ngày) | 06/2024             | 1,680,000 | 0                      | 1,680,000  |
| 2  | Nuôi Dạy trẻ trong hè (9<br>tuần)                          | 07/2024,<br>08/2024 | 2,560,000 | 0                      | 2,560,000  |
| 3  | Học Phí                                                    | 08/2024             | 120,000   | 0                      | 120,000    |
| 4  | Tiền Ăn (23 ngày)                                          | 08/2024             | 230,000   | 0                      | 230,000    |
| 5  | Tiền ăn trưa (23 ngày)                                     | 08/2024             | 805,000   | 0                      | 805,000    |
|    | Tổng cộng                                                  |                     |           |                        |            |

Thông báo:

Ghi chú: Phụ huynh cần hướng dẫn thanh toán vui lòng liên hệ: Zalo OA: Thanh toán học phí SSC Biểu phí các kênh thu hộ SSC: http://chinhsachphi.thessc.vn

Kế toán

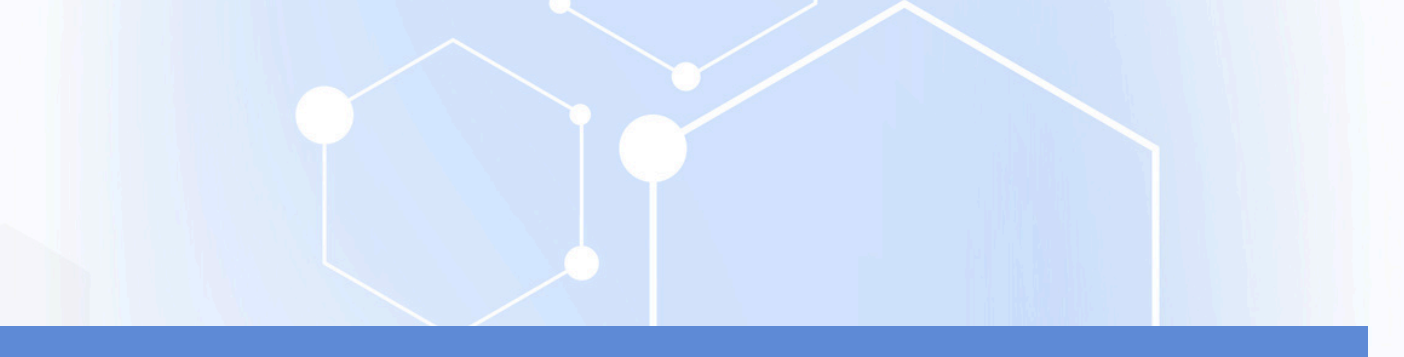

PHIẾU BÁO THU TIỀN

Trường: Test Phía Nam 5 Dia chi: Tên học sinh: Lê Thành Quý Ngày sinh: 03/01/2008 Lớp: 10A2 Mã SSCID: 1201008224000058 Kỳ phí: 05/2024 - 08/2024

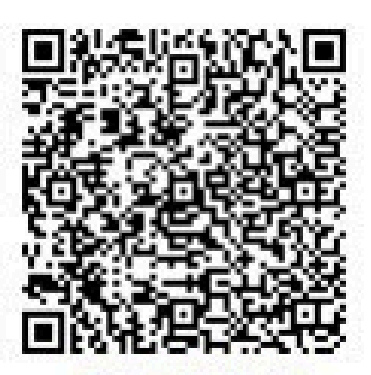

hí dich vu: 5.000đ

Thủ Quỹ

Hotline: 028 7107 9888

Ngày 30 tháng 8 năm 2024 Hiệu trưởng

## CÁC HÌNH THỨC THANH TOẤN SSC

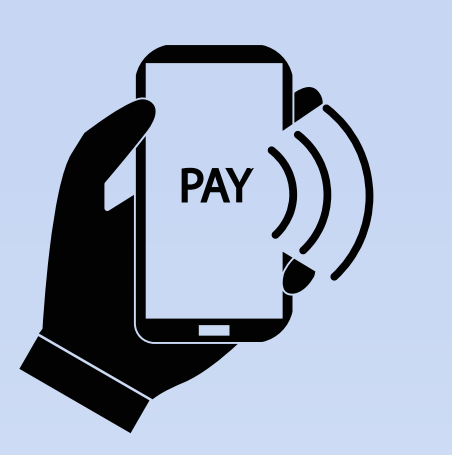

THANH TOÁN HÓA ĐƠN BẰNG MÃ SSCID

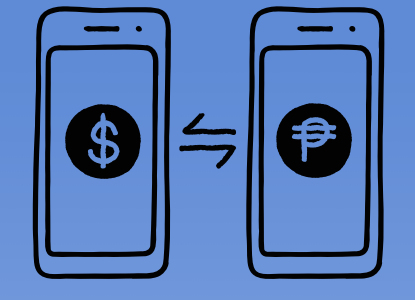

#### NHÂP MÃ CHUYỂN KHOẢN

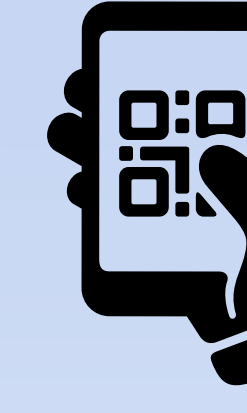

THANH TOÁN QUA CÁC QUẦY THU HỘ

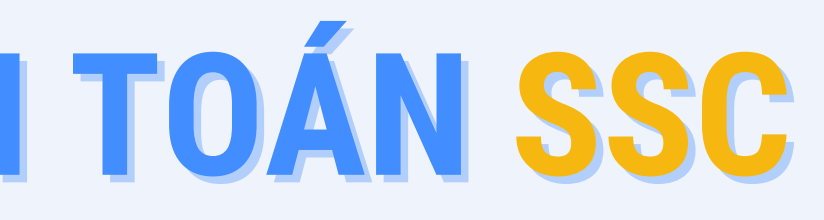

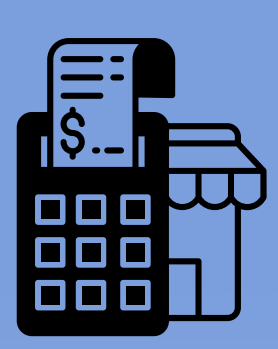

#### CHUYỂN KHOẢN QUA QR CODE

## HƯỚNG DẦN LẤY MÃ SSCID

PHHS nhận phiếu báo phí, các khoản thu nhà trường vào đầu kỳ thu phí theo tháng hoặc theo học kỳ, trên phiếu báo có mã dùng để thanh toán học phí (mã SSCID)

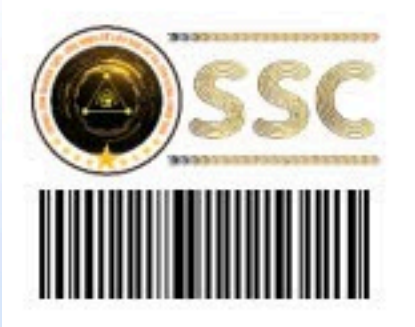

| sπ | Tên phí                                                    | Tháng               | Số tiền   | Miễn giảm/<br>Khấu trừ | Thành tiền |
|----|------------------------------------------------------------|---------------------|-----------|------------------------|------------|
| 1  | Tiền tổ chức nuôi dạy trẻ<br>mầm non trong hè (24<br>ngày) | 06/2024             | 1,680,000 | o                      | 1,680,000  |
| 2  | Nuôi Dạy trẻ trong hè (9<br>tuần)                          | 07/2024,<br>08/2024 | 2,560,000 | 0                      | 2,560,000  |
| 3  | Học Phí                                                    | 08/2024             | 120,000   | 0                      | 120,000    |
| 4  | Tiền Ăn (23 ngày)                                          | 08/2024             | 230,000   | 0                      | 230,000    |
| 5  | Tiền ăn trưa (23 ngày)                                     | 08/2024             | 805,000   | 0                      | 805,000    |
|    | Tổng cộng                                                  |                     |           |                        |            |

Thông báo:

Ghi chú:

Phụ huynh cần hướng dẫn thanh toán vui lòng liên hệ: Zalo OA: Thanh toán học phí SSC Hotline: 028 7107 9888 Biểu phí các kênh thu hộ SSC: http://chinhsachphi.thessc.vn

Kế toán

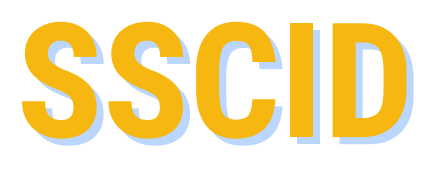

#### PHIẾU BÁO THU TIỀN

Trường: Test Phía Nam 5 Đia chỉ: Tên học sinh: Lê Thành Quý Ngày sinh: 03/01/2008 Lớp: 10A2 Mã SSCID: 1201008224000058 Kỳ phí: 05/2024 - 08/2024

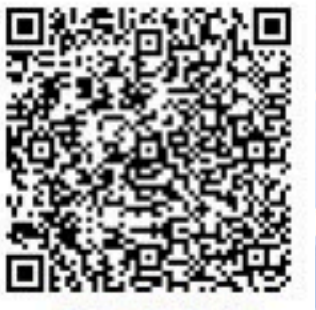

Phí dich vu: 5,000đ Oudt Al thanh tos

Ngày 30 tháng 8 năm 2024 Hiệu trưởng

Thủ Quỹ

## THANH TOÁN HÓA ĐƠN BẰNG MÃ SSCID

Đăng nhập vào các ứng dụng ngân hàng, ví điện tử

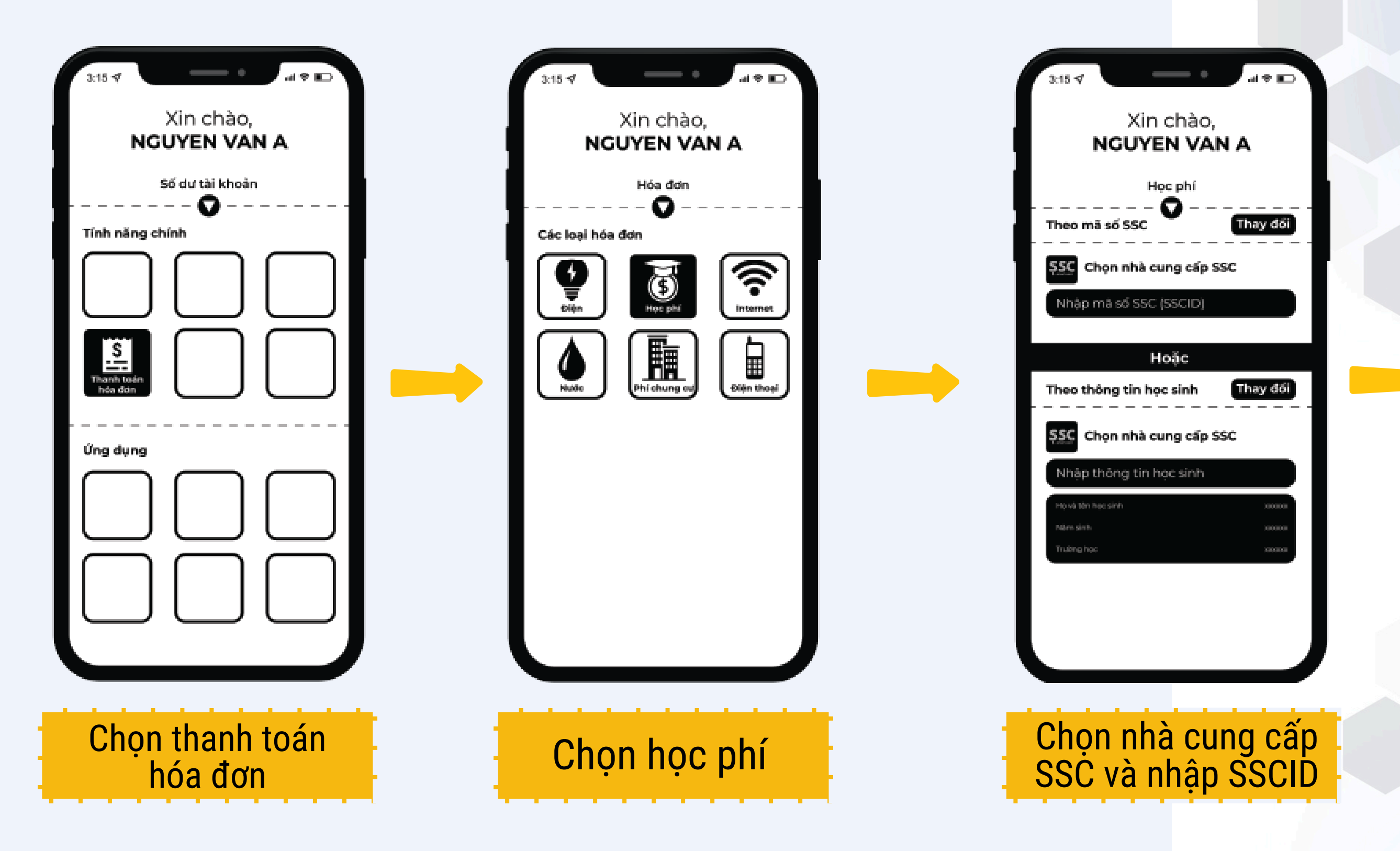

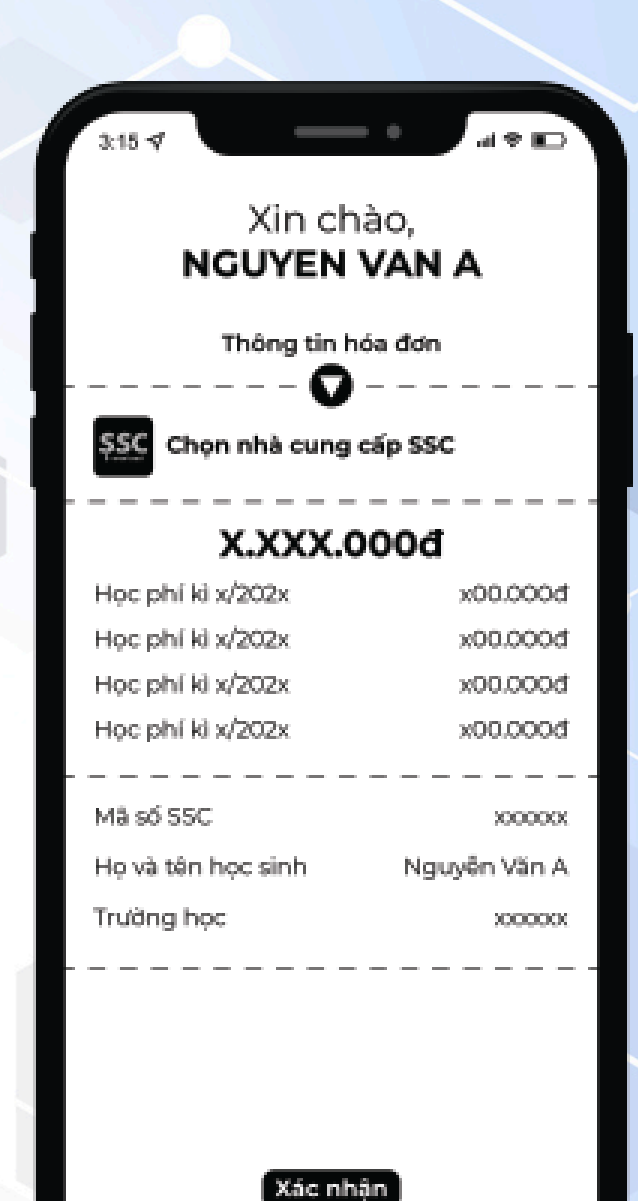

Kiểm tra và thanh toán

| CÁC      |
|----------|
| KÊNH     |
| THANH    |
| TOÁN     |
| HÓA ĐƠN  |
| MIÊN PHÍ |

| STT | KÊNH                               | HÌNH<br>THỨC | CHÍNH SÁCH |                                                                                          |
|-----|------------------------------------|--------------|------------|------------------------------------------------------------------------------------------|
| 1   | ECO                                | QUA APP      | MIÊN PHÍ   | Bước 1: Truy cậ<br>Bước 2: Chọn "I<br>Bước 3: Chọn "H<br>Bước 4: Nhập m                  |
| 2   | HDBank<br>Cam kết lợi ích cao nhất | QUA APP      | MIÊN PHÍ   | Bước 1: Vào Ap<br>Bước 2: Chọn n<br>Bước 3: Nhập n<br>Bước 4: Kiểm tr                    |
| 3   | ACB                                | QUA WEB      | MIÊN PHÍ   | Bước 1: Vào Wa<br>"Học phí"<br>Bước 2: Chọn ni<br>Bước 3: Nhập m<br>Bước 4: Kiểm tra     |
| 4   | • НРАУ                             | QUA WEB      | MIỄN PHÍ   | Bước 1: Truy cậ<br>Bước 2: Nhập th<br>Bước 3: Chọn H<br>Bước 4: Thanh t<br>Mobilebanking |

#### HƯỚNG DẪN THANH TOÁN

àp vào app Eco Dịch vụ khác" Học phí SSC" nã SSC ID

pp ngân hàng, Chọn mục "Thanh toán hóa đơn" , chọn "Học phí" nhà cung cấp "Thẻ học đường SSC" mã SSCID

ra thông tin và thanh toán

eb ngân hàng ACB, Chọn mục Cá nhân, Thanh toán hóa đơn, chọn

hà cung cấp "Thẻ học đường SSC" nã SSCID ra thông tin và thanh toán

p vào Website: https://hocphi.hpay.com.vn

hông tin học sinh để thanh toán

lóa đơn muốn thanh toán & Xác nhận thông tin thanh toán

toán bằng các chuyển khoản 24/7 hoặc quét mã QRcode bằng

## **CHUYỂN KHOẢN THEO CỨ PHÁP**

Bước 1. Đăng nhập tài khoản Ngân hàng Bước 2. Chọn Chuyển khoản Bước 3. Chọn Ngân hàng nhận BIDV Nội dung đoạn văn bản của bạn Bước 4. Nhập cú pháp V1S + Mã SSCID tại ô STK Bước 5. Nhập số tiền cần đóng (xem tại ô TÊN TK, lưu ý không làm tròn số lẻ) Bước 6. Kiểm tra thông tin và thực hiện Chuyển đi

| 16:55                                                                         | al 🕆 74 |
|-------------------------------------------------------------------------------|---------|
| Chuyển đến số tài khoản                                                       | n Hủy   |
| Thông tin người nhận                                                          |         |
| Ngân hàng nhận                                                                |         |
| BIDV (BIDV)                                                                   | >       |
| Số tài khoản / INICK<br>V1S120349623005609                                    |         |
| Tên người nhân<br>HD 131000VND_Nguyen Thuy A                                  | An      |
| Lưu người thụ hưởng<br>số tiên<br>131.000                                     | đ       |
| Nội dung (không bắt buộc)<br>Nguyen Thuy An - 7.3                             |         |
| Chỉ cho phép nhập không dấu, không kỳ tự đặc biệt<br>Mã khuyến mại (tùy chọn) | 0/200   |
| Đặt lịch                                                                      | 0       |
| Tiếp tục                                                                      |         |
| Tiếp tục                                                                      |         |

### QUÉT MÃ QR TRÊN PHIẾU BÁO CHUYỂN KHOẢN

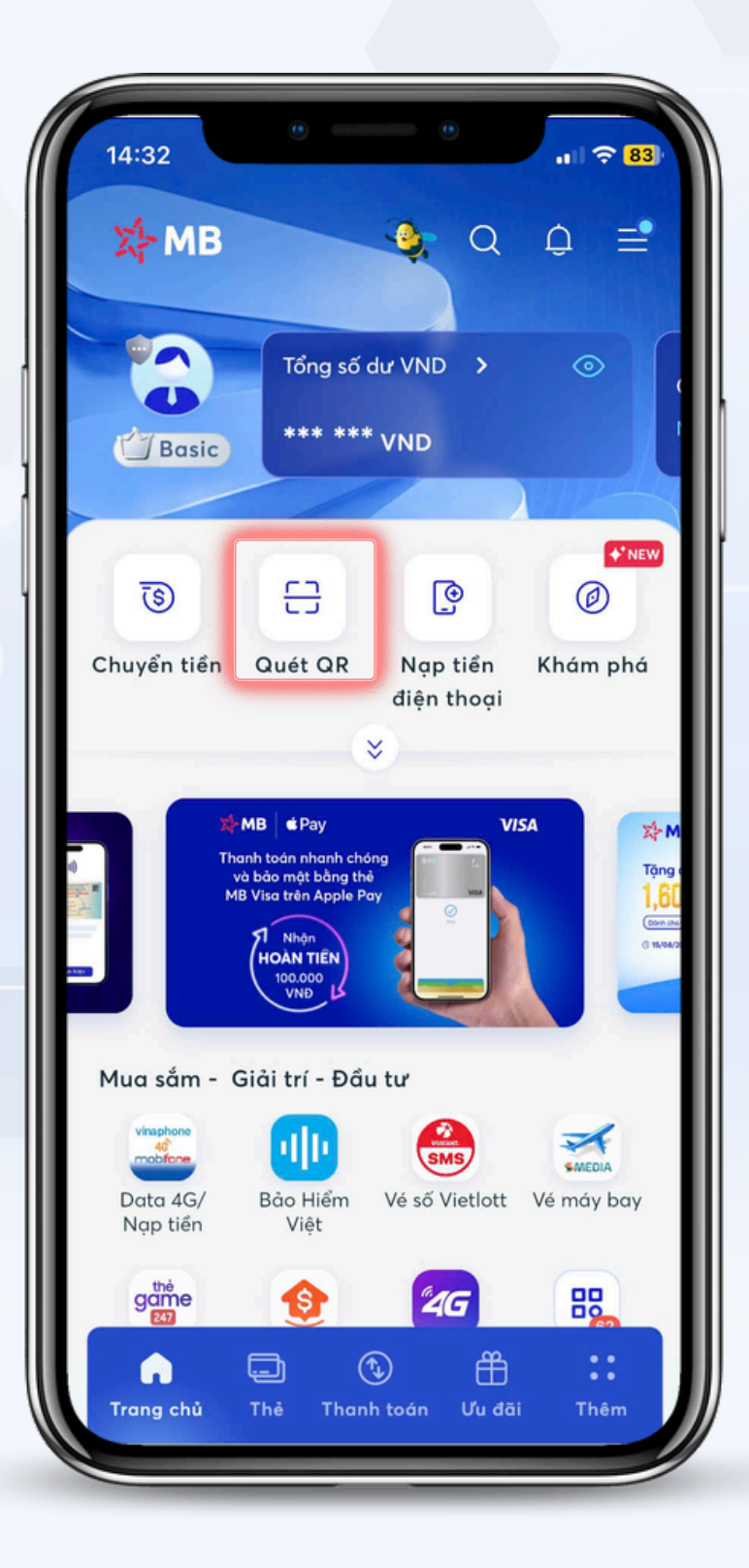

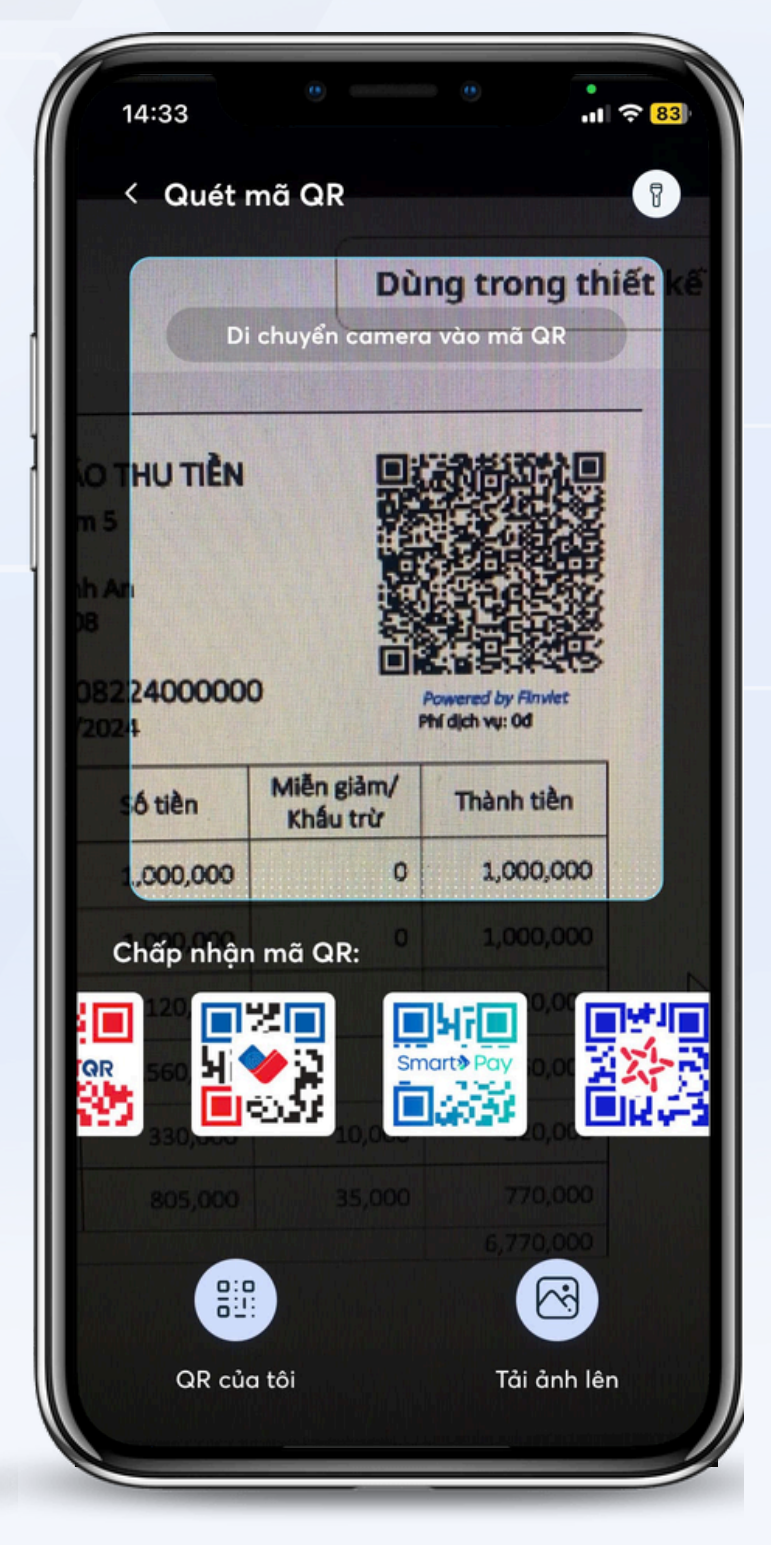

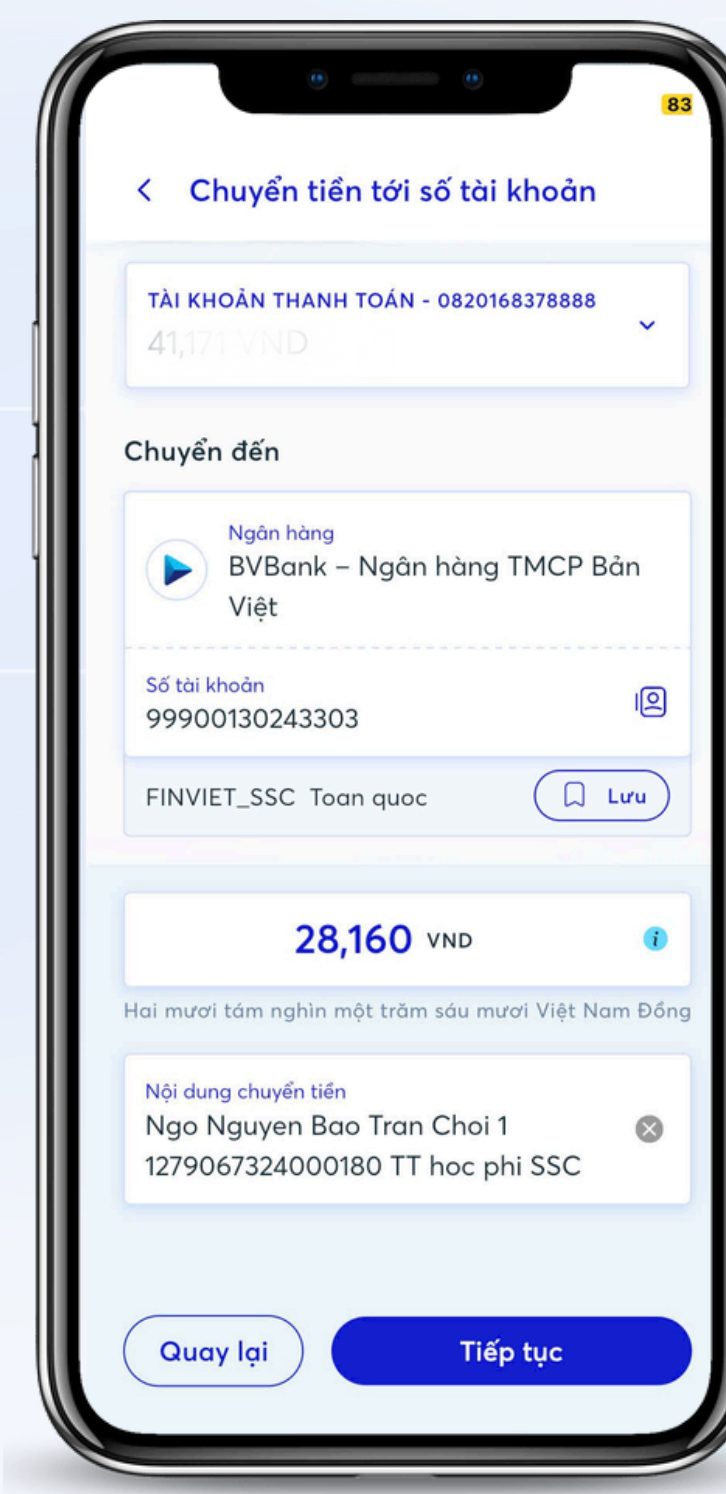

Bước 1: Phụ huynh mở app ngân hàng đang sử dụng

**Bước 2:** Chọn mục **"Quét QR"** trong mục chuyển khoản hoặc trang chủ app ngân hàng

**Bước 3:** Quét QR trên **Phiếu báo thu tiền** (Mỗi giao dịch sẽ có một phiếu và mã QR khác nhau)

**Bước 4:** Kiểm tra đúng thông tin và thanh toán

## THANH TOÁN TẠI CÁC QUẦY THU HỘ

| Diện máy XANH | VinMart <sup>+</sup> | <b>VN</b>           |
|---------------|----------------------|---------------------|
| Bách hóa XANH | CIRCLE ()<br>®       | A GRI               |
| thegioididong | (MINISTOP)           | FPT <sub>®</sub> St |
| Pharmacity    | viettel<br>store     | Các cửa hàng        |

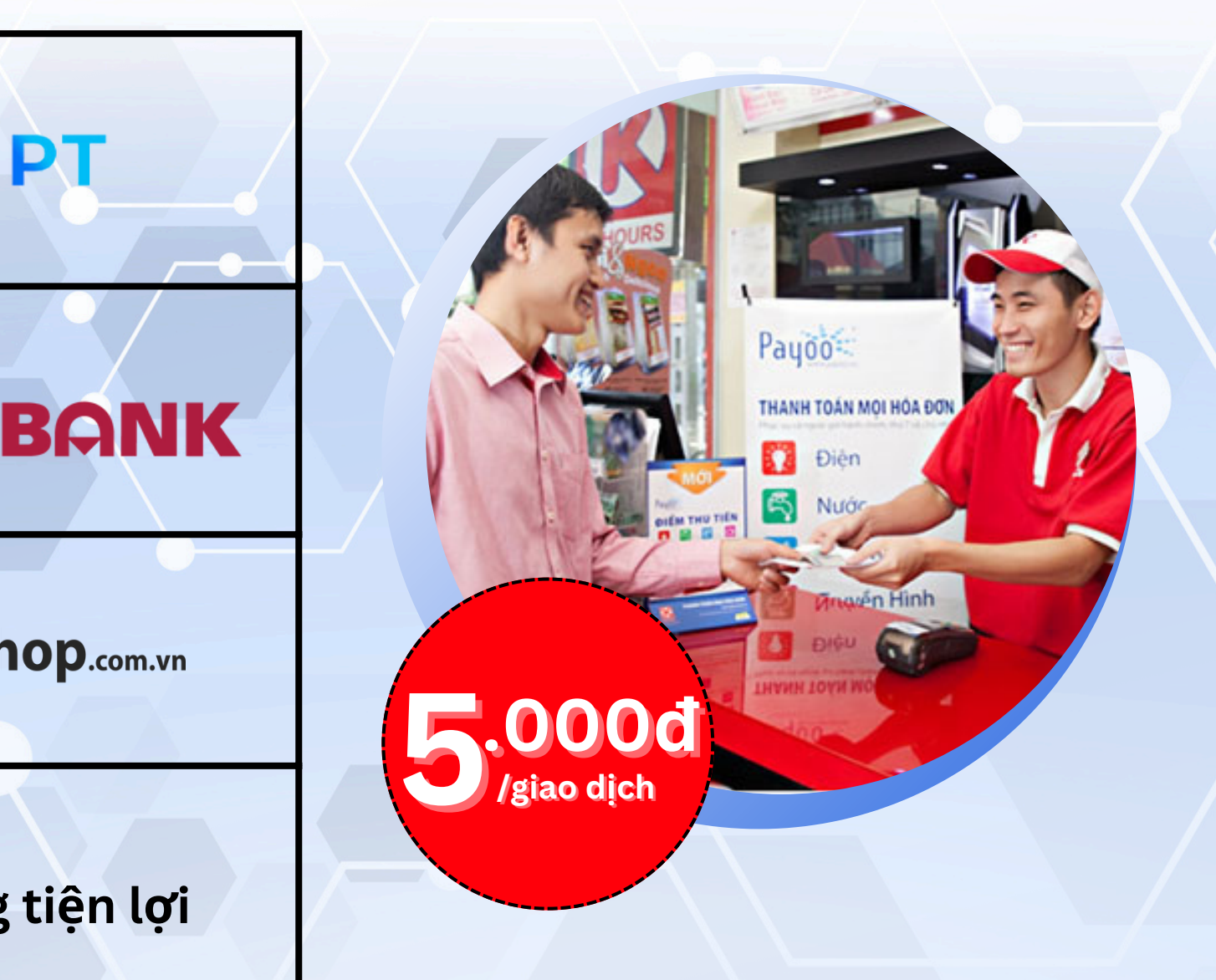

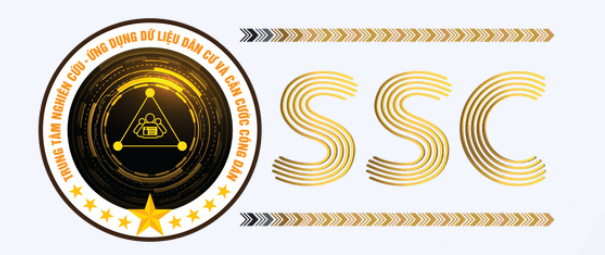

CÁC KÊNH HÔ TRO PHHS

028.7107.9888

HOTLINE

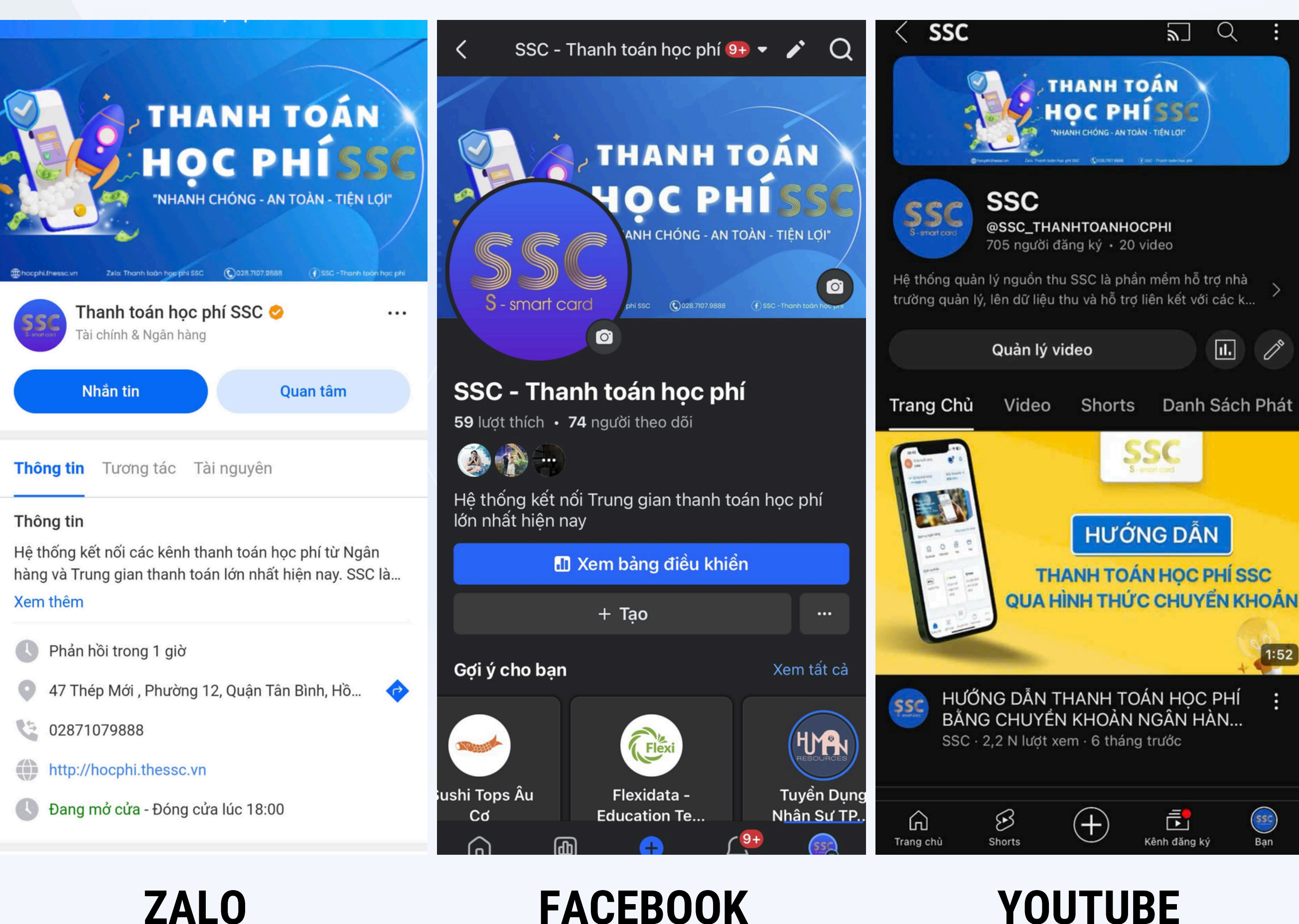

#### YOUTUBE

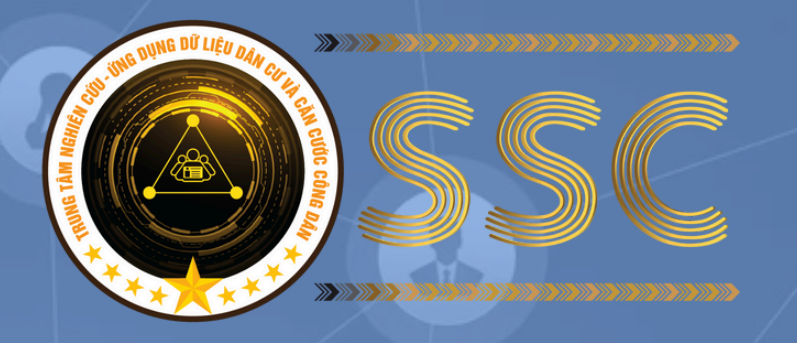

CÔNG TY CP VĂN HÓA NGÔI NHÀ XANH

### Liên hệ chúng tôi tại: .

(

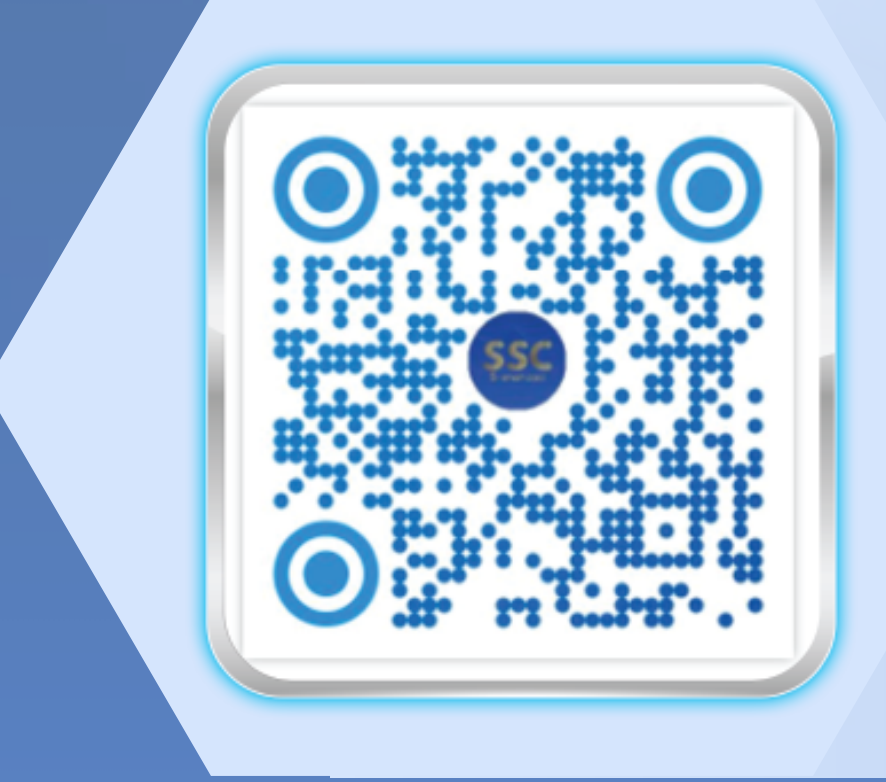

028.7107.9888 0908 996602 - Mr Thuyên Quản lý khu vực hocphissc@thessc.vn

www.ngoinhaxanh.net.vn

Thank you

47 Thép Mới, phường 12, quận Tân Bình

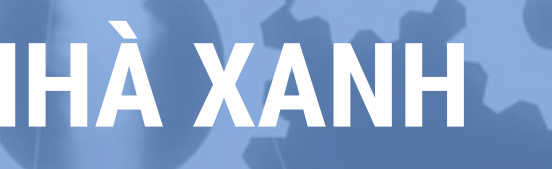